# How to Update an Existing Web Page in Terminal Four (T4)

#### Introduction:

This guide will show you how to **locate** and **edit** existing content. Instructions on how to create a new section, work with hyperlinks and graphics are in separate guides.

### **Related Guides:**

- Adding Content (new content as opposed to revising existing content)
- Working with Hyperlinks (link that take you to other web pages)
- Working with Graphics (photos, artwork, etc.)

### T4 Terminology: Sections and Content Types

Before we begin, it's important to know the following terminology.

#### Sections / Web Pages

In T4, the term "Section" is used for web pages. So, "Add Section" is really "Add Page." The website is composed of sections, both top-level and nested. Sections are shown as folders. If a folder is yellow, then that web page appears in the navigation on the live website. If it is gray, then it does NOT appear in the navigation. You can control whether is appears or not by clicking the "Show in navigation" checkbox. More information on this can be found in Creating a new Section.

#### **Content Types:**

Content Types are the components that make up the body of a Section web page. It's the actual content that make up the page. In T4, you have the ability to select different Content Types when building a section. For example, you might have an introductory paragraph, video, then another paragraph. When building the section, you choose each Content Type one-by-one, then add content to each element. More information on

### Step-by-Step Instructions:

1. Navigate to the section (page) you want to edit. To locate the page in T4, refer to the **breadcrumbs** on the live web page as show in example A.

#### Ex. A

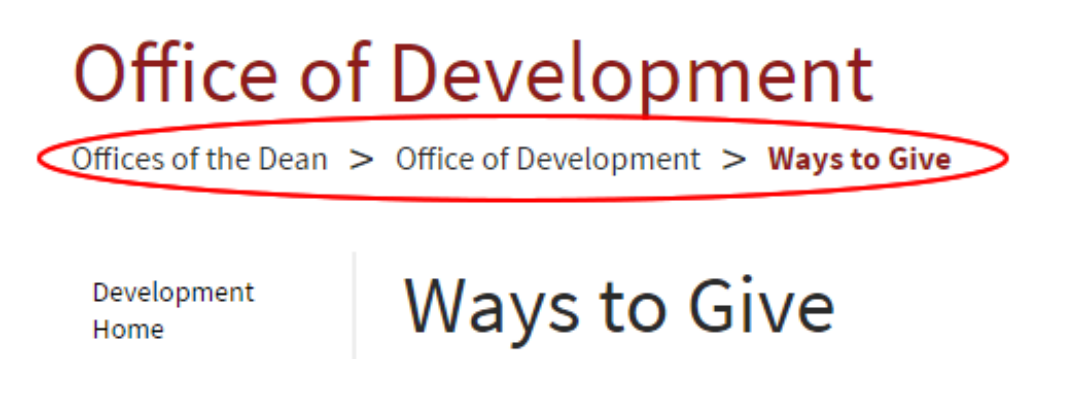

2. Notice the path to the section (page) in T4 is the same as the breadcrumbs (Ex.B):

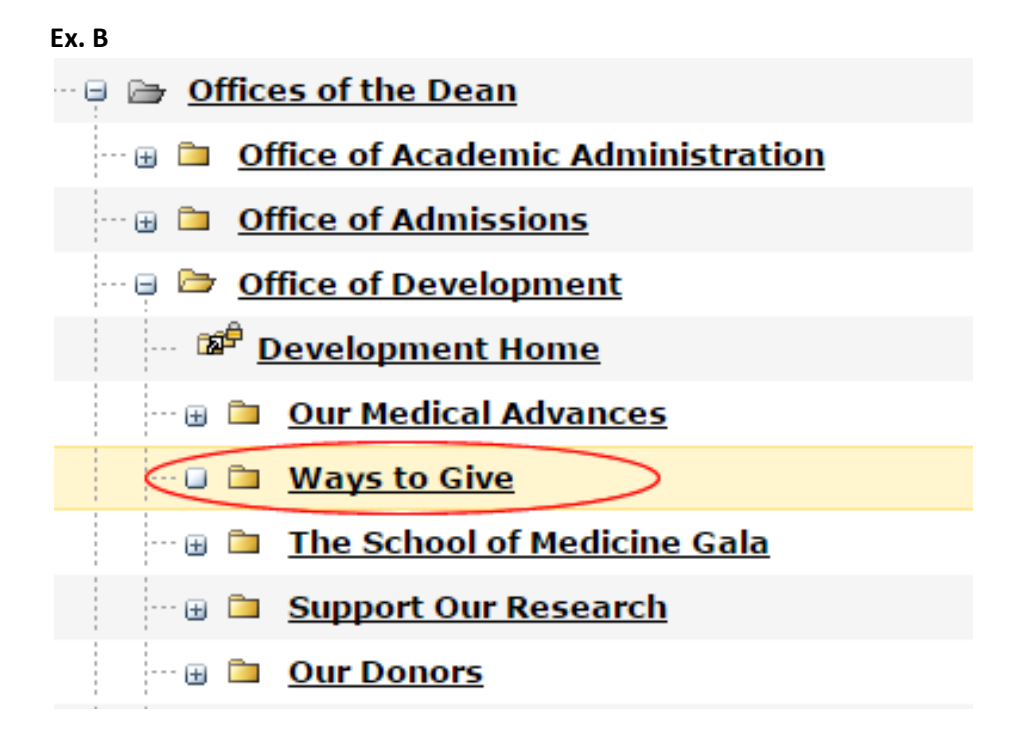

3. The following graphic (Ex. C) shows how content on a web page is organized in T4.

# **Terminal Four**

| A main Offices of the Dean                                                   | <b></b>  |
|------------------------------------------------------------------------------|----------|
| 😳 🗄 🛅 Office of Academic Administration                                      | <b></b>  |
| 😳 🗄 🛅 Office of Admissions                                                   |          |
| B 😑 🗁 Office of Development Development home page content                    |          |
| C Development Home Link to Development home page - for left navigation only  | <b>X</b> |
| D 💿 🗁 Our Medical Advances Parent section (Page with nested sections within) | <b>-</b> |
| E Overview Link to Our Medical Advances - for left navigation only           |          |
| F 🗈 🗅 How We Are Transforming Medicine 🛛 Child section                       |          |
| G 🔤 We Are Not Your Traditional Medical School Child section                 |          |
| 🖁 📾 📴 Our Case for Support Parent section (Page with nested sections within) | <b></b>  |
| 🗆 🖬 Imagine What We Can Do Child section                                     |          |
| Sidebar A sidebar is where content on the right column of the page resides.  | <b></b>  |
| K 😳 🗅 Ways to Give                                                           | <b></b>  |
| 🖙 🗑 🛅 <u>The School of Medicine Gala</u>                                     | <b></b>  |
| M 🗉 🖻 Support Our Research                                                   |          |
|                                                                              |          |

### Web Page

# Office of Development

A Offices of the Dean > Office of Development B

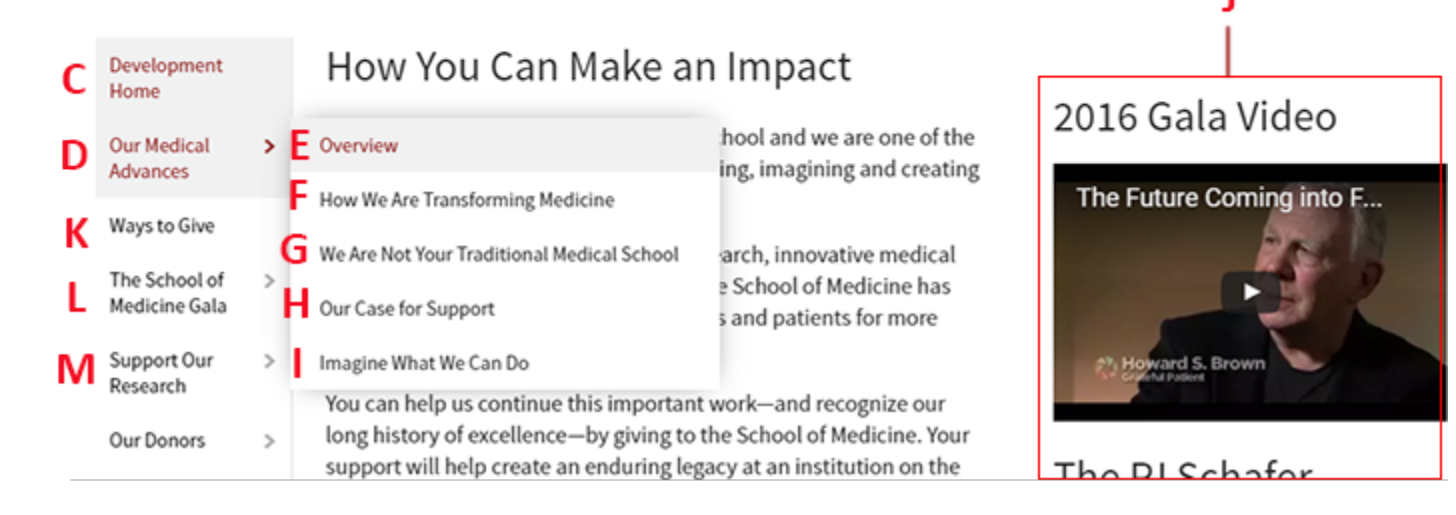

4. Once you've located the section/page, you can either click the file name or mouse over the yellow arrow to the right then select Modify (see Ex. D)

| 🖻 📴 <u>Office of Development</u>         |                 | 14 | 0 |
|------------------------------------------|-----------------|----|---|
| 🔤 🖬 Development Home                     |                 | 0  | 0 |
| 🚥 🕢 🧿 Our Medical Advances               |                 | 3  | 0 |
| ··· 🖬 🛅 <u>Ways to Give</u>              | Add Section     | 1  | 0 |
| 🖙 🗄 🧎 <u>The School of Medicine Gala</u> | Modify Section  | 11 | 0 |
| 🚥 🗄 🗧 Support Our Research               | Delete Section  | 2  | 0 |
| ···· 😠 🛅 Our Donors                      | Move Section    | 1  | 0 |
| 🚥 🖩 🗀 Medical Families                   | 🖄 Mirror Branch | 3  | 0 |

5. On the new page that loads, click the Content tab (Ex. E) Ex. E

Ex. D

| General   | Content     | Page Layouts | Metadata | Edit Rights | Content Types | Subsection |
|-----------|-------------|--------------|----------|-------------|---------------|------------|
| Contont o | urrontly in | this sostion |          |             |               |            |

Depending on how the section was built, there will be one (Ex F) or more content types (Ex. G) in the Content area. Some pages, like the one shown in Ex. F have all the contents of the middle section of the page in one type. So, to edit this content, you would mouse over the yellow arrow and click Modify.
 Ex. F

| eral C   | ontent                                                                                       |                                                                                                    |                                                                                                    |                                                                                                    |                                                                                                    |                                                                                                    |                                                                                                    |                                                                                                    |                                                                                                    |                                                                                                    |                                                                                                    |
|----------|----------------------------------------------------------------------------------------------|----------------------------------------------------------------------------------------------------|----------------------------------------------------------------------------------------------------|----------------------------------------------------------------------------------------------------|----------------------------------------------------------------------------------------------------|----------------------------------------------------------------------------------------------------|----------------------------------------------------------------------------------------------------|----------------------------------------------------------------------------------------------------|----------------------------------------------------------------------------------------------------|----------------------------------------------------------------------------------------------------|----------------------------------------------------------------------------------------------------|
| ent curr | ently in                                                                                     | this section                                                                                          |                                                                                                    |                                                                                                    |                                                                                                    |                                                                                                    |                                                                                                    |                                                                                                    |                                                                                                    |                                                                                                    |                                                                                                    |
|          | ,                                                                                            |                                                                                                    |                                                                                                    |                                                                                                    |                                                                                                    |                                                                                                    |                                                                                                    |                                                                                                    |                                                                                                    |                                                                                                    |                                                                                                    |
| omatic O | rdering                                                                                      |                                                                                                    |                                                                                                    |                                                                                                    |                                                                                                    |                                                                                                    |                                                                                                    |                                                                                                    |                                                                                                    |                                                                                                    |                                                                                                    |
| led      |                                                                                              |                                                                                                    |                                                                                                    |                                                                                                    |                                                                                                    |                                                                                                    |                                                                                                    |                                                                                                    |                                                                                                    |                                                                                                    |                                                                                                    |
| od       |                                                                                              |                                                                                                    |                                                                                                    |                                                                                                    |                                                                                                    |                                                                                                    |                                                                                                    | Alphab                                                                                                    | etical (                                                                                                    | A-Z)                                                                                                    | •                                                                                                    |
|          |                                                                                              | Μοι                                                                                                   | ise ovei                                                                                                    | r, tł                                                                                                    | ne                                                                                                    | en click                                                                                                    | mo                                                                                                    | dify                                                                                                    |                                                                                                    |                                                                                                    |                                                                                                    |
| ting Con | itent                                                                                        |                                                                                                    |                                                                                                    |                                                                                                    |                                                                                                    |                                                                                                    |                                                                                                    |                                                                                                    |                                                                                                    |                                                                                                    | Add Content                                                                                                    |
|          |                                                                                              |                                                                                                    |                                                                                                    |                                                                                                    |                                                                                                    |                                                                                                    |                                                                                                    |                                                                                                    |                                                                                                    | 📓 Sa                                                                                                    | we Changes                                                                                                    |
| Name     |                                                                                              |                                                                                                    | Version                                                                                                    |                                                                                                    |                                                                                                    | Status                                                                                                    | La                                                                                                    | st Modified                                                                                                    |                                                                                                    | Move                                                                                                    | Lock                                                                                                    |
| Mission  | , Vision an                                                                                  | d Values                                                                                              | 4.0                                                                                                    |                                                                                                    | 6                                                                                                    | Modify                                                                                                    |                                                                                                    | an '17 16:57:48                                                                                                    | 8                                                                                                    | V A R                                                                                                    | Ø                                                                                                    |
| Select   | All                                                                                          |                                                                                                    |                                                                                                    | V                                                                                                    | ₽,                                                                                                    | Preview                                                                                                    |                                                                                                    |                                                                                                    |                                                                                                    | Lock/UnLoc                                                                                                    | :k All 🔒 / 🐿                                                                                                    |
|          |                                                                                              |                                                                                                    |                                                                                                    |                                                                                                    | Ø                                                                                                    | Mirror                                                                                                    |                                                                                                    |                                                                                                    |                                                                                                    |                                                                                                    |                                                                                                    |
|          |                                                                                              |                                                                                                    |                                                                                                    |                                                                                                    | 5                                                                                                    | Duplicate                                                                                                    |                                                                                                    |                                                                                                    |                                                                                                    | 📓 Sa                                                                                                    | we Changes                                                                                                    |
|          |                                                                                              |                                                                                                    |                                                                                                    |                                                                                                    | <b>G</b> •                                                                                                    | Move                                                                                                    |                                                                                                    |                                                                                                    |                                                                                                    |                                                                                                    |                                                                                                    |
|          | eral C<br>ent curr<br>omatic C<br>led<br>iod<br>ting Con<br>Name<br><u>Mission</u><br>Select | eral Content ent currently in omatic Ordering led led ting Content Name Mission, Vision an Select All | eral Content<br>ent currently in this section<br>omatic Ordering<br>led<br>lod<br>Mission Vision and Values<br>Select All | eral Content ent currently in this section. matic Ordering led lod Mouse over ting Content Name Version Mission, Vision and Values 4.0 Select All | eral Content ent currently in this section. matic Ordering led lod Mouse over, t ing Content Name Version Mission, Vision and Values 4.0 | eral Content<br>ent currently in this section.<br>omatic Ordering<br>led<br>bod<br>Mouse over, the<br>ting Content<br>Name Version<br>Mission, Vision and Values 4.0 🐨 🗳<br>Select All | eral Content ent currently in this section.  matic Ordering led lod  Mouse over, then click ting Content Name Version Status Mission, Vision and Values 4.0 Status Mission, Vision and Values 4.0 Status Select All Select All Mission Winror Mission Winror Mission | eral Content<br>ent currently in this section.<br>matic Ordering<br>led<br>led<br>mod<br>Mouse over, then click mo<br>ting Content<br>Name Version Status La<br>Mission, Vision and Values 4.0 Status La<br>Mission, Vision and Values 4.0 Status La<br>Mission, Vision and Values 4.0 Status La<br>Mission, Vision and Values 4.0 Status La<br>Mission, Vision and Values 4.0 Status La<br>Mission, Vision and Values 4.0 Status La<br>Mission, Vision and Values 4.0 Status La<br>Mission, Vision and Values 4.0 Status La<br>Mission, Vision and Values 4.0 Status La | eral Content<br>ent currently in this section.<br>matic Ordering<br>led<br>od Alphab<br>Mouse over, then click modify<br>ting Content<br>Name Version Status Last Modified<br>Mission, Vision and Values 4.0 S Modify an '17 16:57:48<br>Select All Select All S Preview<br>Move | eral Content<br>ent currently in this section.<br>matic Ordering<br>led<br>od Alphabetical (<br>Mouse over, then click modify<br>ting Content<br>Name Version Status Last Modified<br>Mission, Vision and Values 4.0 S Modify an '17 16:57:48 S<br>Select All Select All S Modify an '17 16:57:48 S | eral Content currently in this section.  matic Ordering led lod  Musse over, then click modify  ting Content  Mussion, Vision and Values 4.0  Version Select All  Mussion, Vision and Values 4.0  Mussion  Mussion |

any change to the middle part of the page, you would mouse over the yellow arrow and click "Modify :.

 If there are more than one Content item listed, you'll need to find the correct one. An easy way to do this (other than just opening each one and looking) is to cross reference the live web page with these content items. (See Ex. G)

| Ex. | G |
|-----|---|
|-----|---|

| Gener  | al Content                        | Page Layouts        | Metadata | Edit Rights | Content Types | Subsecti |
|--------|-----------------------------------|---------------------|----------|-------------|---------------|----------|
| Conter | nt currently in<br>matic Ordering | this section.       |          | Conter      | nt types      | in T4    |
| Enable | d                                 |                     |          |             |               |          |
| Metho  | d                                 |                     |          |             |               |          |
| Fyisti | ng Content                        |                     |          |             |               |          |
| LAISU  | ing content                       |                     |          |             |               |          |
|        | Name                              |                     |          | Ver         | sion          | Status   |
|        | Make a Gift Bu                    | utton A             |          | 8           | .0            | Approved |
|        | Intro and Way                     | rs to Give <b>B</b> |          | 2           | .0 💌          | Approved |
|        | Horizontal Rul                    | e C                 |          | 1           | .0 💽          | Approved |
|        | Memorial and                      | Tribute Donations   | )        | 1           | .0            | Approved |
|        | Horizontal Rul                    | e E                 |          | 1           | .0            | Approved |
|        | Car Donation                      | Program             |          | 1           | .0            | Approved |
|        |                                   |                     |          |             | -             |          |

Make a Gift

# How they appear on web page

The secret of our success and the key to our future growth comes, in part, from the internationally recognized faculty and the best and brightest medical students in the nation. Perhaps even more important are people like you—the generous donors and friends who make discovery and advancement possible. Philanthropic support of the University of Maryland School of Medicine offers a wonderful way to say thanks to a physician for a job well done.

Α

- nnash@som.umaryland.edu or call 1-(877) FUND-SOM
- Make a Gift Online
- Planned Giving

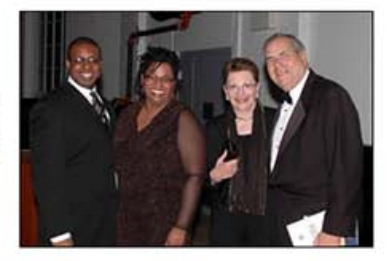

С

Ε

### Memorial and Tribute Donations D

Memorial and tribute gifts honor special people, events, and milestones in our lives. Any gift can be designated as a memorial or honorary gift and helps to advance the University of Maryland School of Medicine's educational, research and clinical missions in significant ways.

If you wish to make a tribute gift to the University of Maryland School of Medicine, please indicate:

- · If it is a memorial gift or a gift in honor of an individual
- · Name (and address, if applicable) of the person that the gift is in honor/memory of
- · Name and address of person who should be notified of gift
- · Where the gift should be designated

Please make your check payable to the University of Maryland Baltimore Foundation, Inc. (UMBF, Inc.).

For more information on making a gift to the School of Medicine, please contact Nicole Nash at 410-706-6877, 877-FUND-SOM (877-386.-766), or nnash@som.umaryland.edu.

### Car Donation Program **F**

8. After finding the correct content type, mouse over the yellow arrow and click Modify.

9. A new window will open with content that can be edited. The majority of content types are called, "SOM – A HTML Content" which is basically, a blank canvas much like a MS Word document. See Ex. G to see how fields are matched to web content.

**NOTE:** If you want to paste text, work with hyperlinks or graphics, please see those corresponding guides.

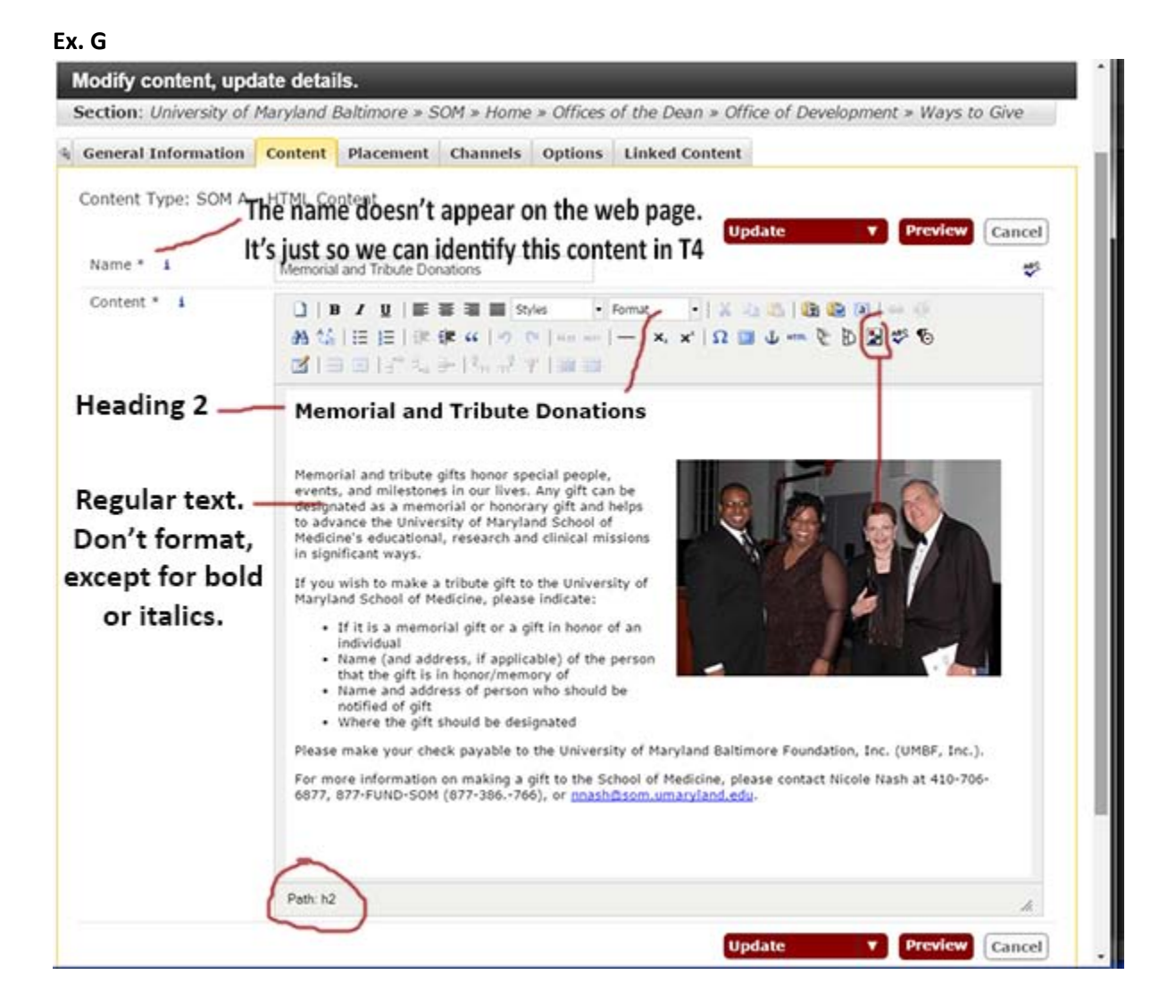

10. When done editing, mouse over the red button on the top right. Select Update & Approve. This will save your work and put it in the queue to be published live during the next publishing cycle. If you click Save as Draft, your work with be saved inside T4 but it will not be published live.

### **Related Guides:**

- Adding Content (new content as opposed to revising existing content)
- Working with Hyperlinks
- Working with Graphics